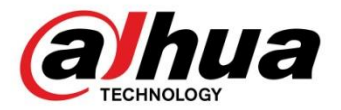

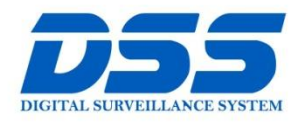

### CÔNG TY CỔ PHẦN CÔNG NGHỆ DSS VIỆT NAM

#### TRỤ SỞ CHÍNH

Số 11, ngô 219 đường Trung Kính, phường Yên Hòa, quận Cầu Giấy, Hà Nội.

<a></a> 0243.760.6335 | 0913.451.838<a></a> cskh@dahua.vn

#### CHI NHÁNH MIỀN TRUNG

Số 118 Hàm Nghi, phường Thạch Gián, quận Thanh Khê, TP. Đà Nẵng,

S 0911.229.118

cskh@dahua.vn

#### CHI NHÁNH MIỀN NAM

Số 33, đường số 12 Cư Xá Chu Văn An, phường 26 quận Bình Thạnh, TP. HCM.

S 0283.512.2666

cskh@dahua.vn

# HƯỚNG DẪN SỬ DỤNG UTC CONTROLLER (Thiết bị chuyển đổi định dạng video cho Camera Dahua S3)

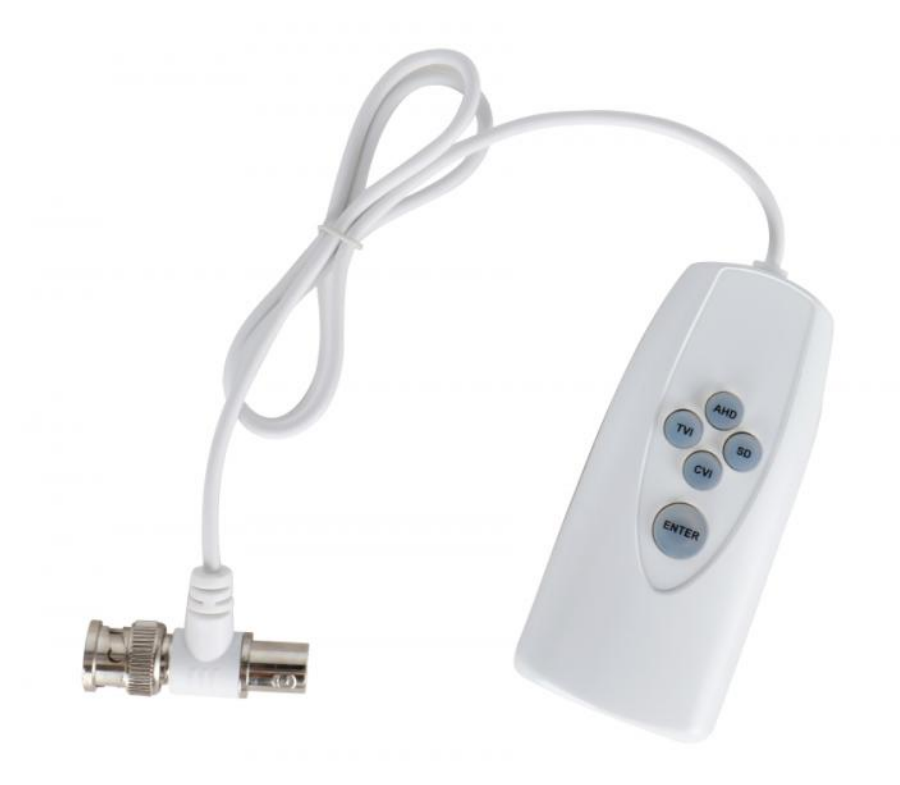

- Có 2 cách để kết nối UTC với Camera Dahua S3 sử dụng cho mục đích chuyển đổi giữa các định dạng video Camera :
  - Cách 1: Kết nối trực tiếp UTC với camera không thông qua đầu ghi Dahua

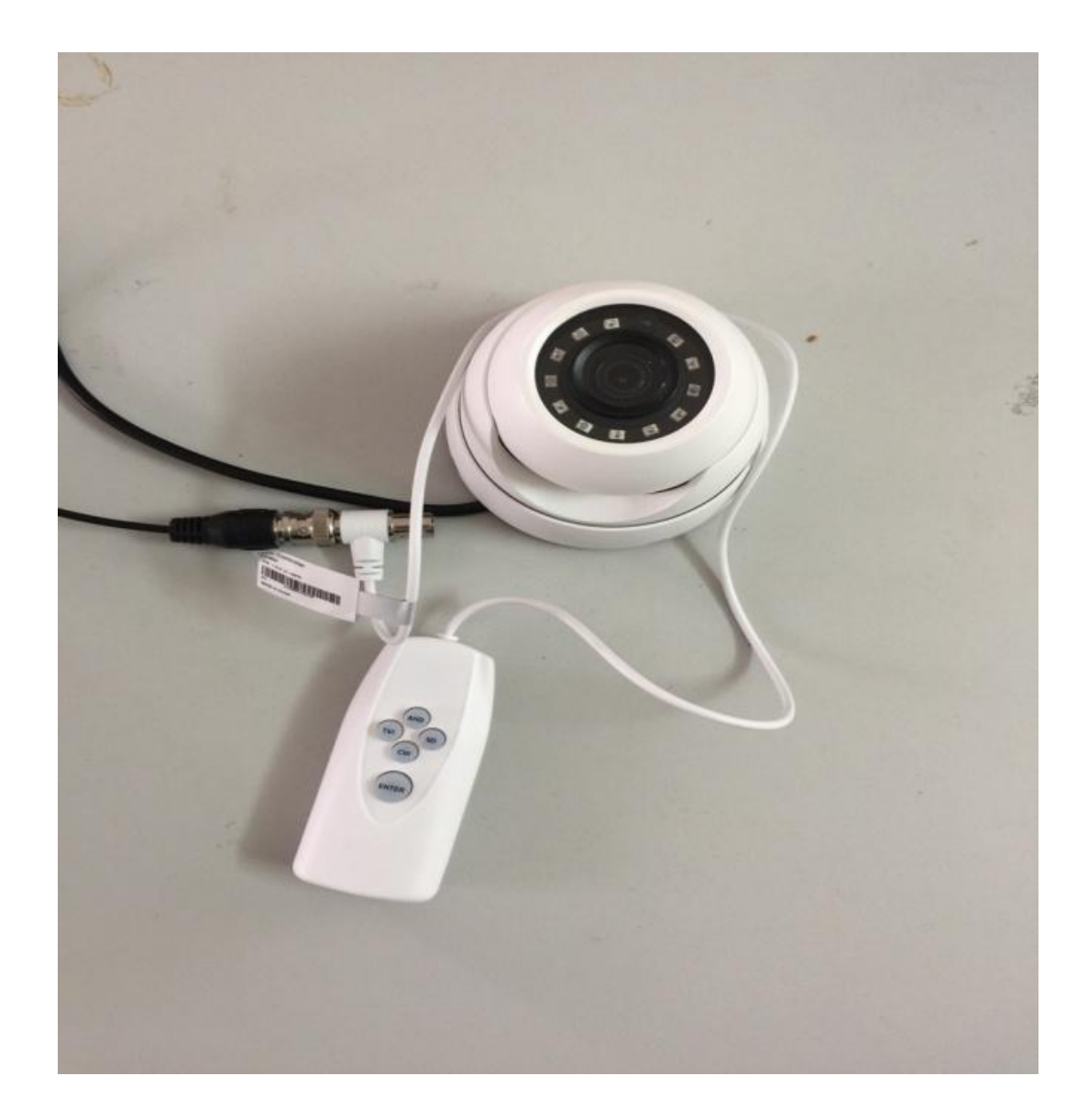

 Cách 2 : Kết nối qua đầu ghi Dahua: 1 đầu UTC cắm vào đầu ghi, 1 đầu vào Camera Dahua S3 :

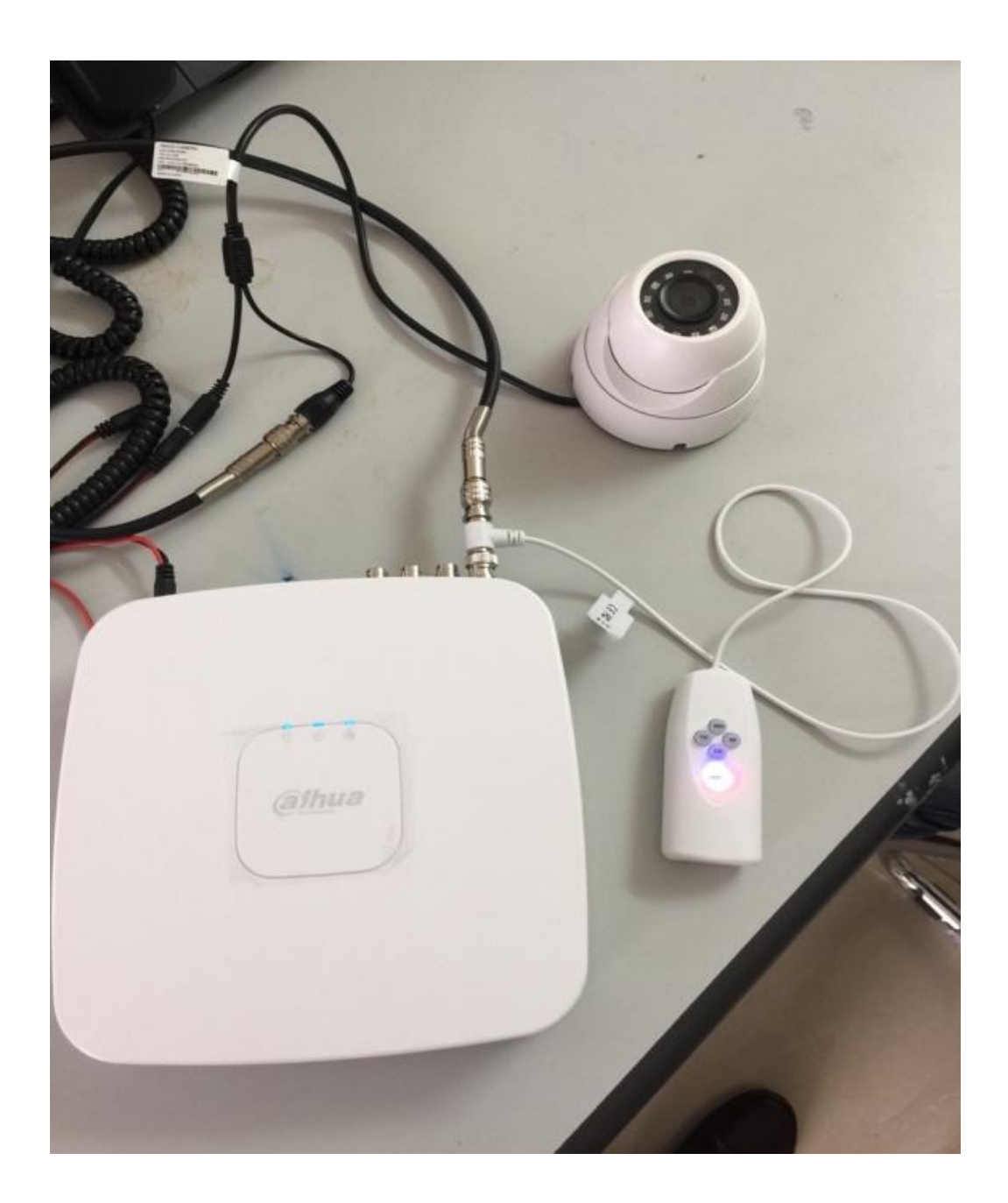

 Sau khi kết nối UTC với Camera Dahua S3 bằng 1 trong 2 cách trên thì ta thực hiện các bước sau để tiến hành chuyển đổi định dạng video Camera :

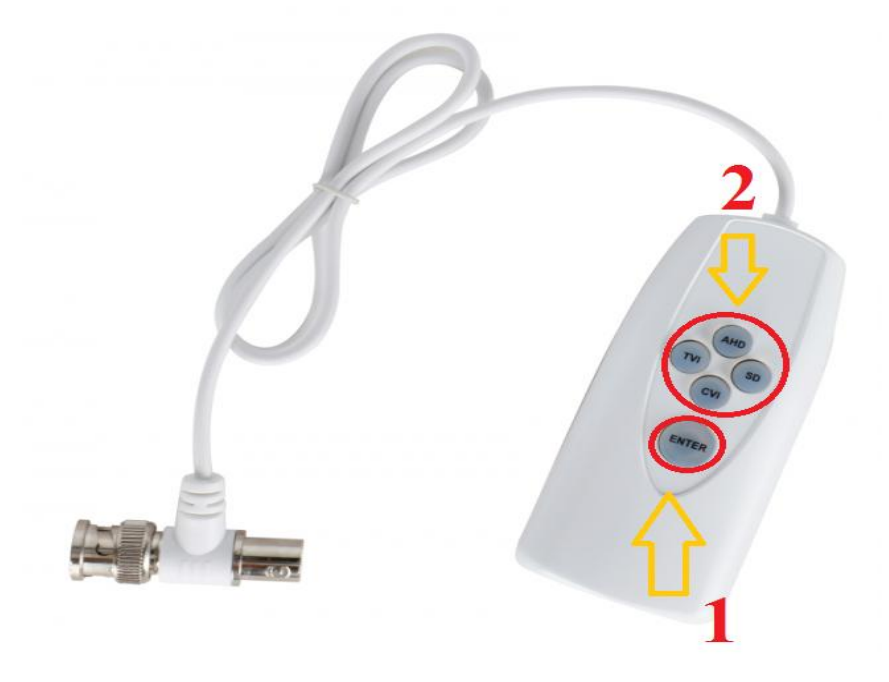

### - Buớc 1 :

Ân nút **Enter** trên UTC . Đèn trên phím **Enter** sẽ sáng lên 4 màu. Sau đó khoảng 3-4s nó sẽ nhảy ra 1 màu (Xanh dương, đỏ, cam, xanh lá) tương ứng với định dạng video hiện tại của Camera :

- + Xanh lá : TVI
- + Xanh dương : AHD
- + Đỏ : Analog
- + Cam : CVI

### - Bước 2 :

Nhấn và giữ 1 trong 4 nút AHD, TVI, CVI, SD tương ứng với 4 định dạng AHD, TVI, CVI, Analog cần chuyển.

Nhấn và giữ khoảng 10s là Camera S3 sẽ chuyển sang định dạng video mong muốn.

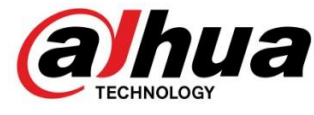

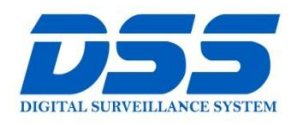

## CÔNG TY CỔ PHẦN CÔNG NGHỆ DSS VIỆT NAM

#### TRỤ SỞ CHÍNH

Số 11, ngõ 219 đường Trung Kính, phường Yên Hòa, quận Cầu Giấy, Hà Nội.

S 0243.760.6335 | 0913.451.838

😑 cskh@dahua.vn

#### CHI NHÁNH MIỀN TRUNG

Số 118 Hàm Nghi, phường Thạch Gián, quận Thanh Khê, TP. Đà Nẵng.

S 0911.229.118

cskh@dahua.vn

#### CHI NHÁNH MIỀN NAM

Số 33, đường số 12 Cư Xá Chu Văn An, phường 26 quận Bình Thạnh, TP. HCM.

S 0283.512.2666

cskh@dahua.vn

Mọi thắc mắc cần tư vấn – hỗ trợ - giải đáp quý khách vui lòng liên hệ

### Tổng Đài - Hotline Hỗ Trợ Kỹ Thuật :

### - Hà Nội :

+ DĐ : **0911.812.888** Số máy lẻ : **100 – 101 – 102 - 103 – 104 – 105** + TĐ : **1900.636.955** Số máy lẻ : **701 – 702 – 703 – 704** 

## - Đà Nẵng:

+ DĐ : **0911.299.114** + TĐ : **1900.636.955** Số máy lẻ : **902** 

### - TP Hồ Chí Minh :

+ DĐ : 0917.355.335 - 0917.105.000 - 0911.812.888 (Số máy lẻ 106) + TĐ : 02862.658.833 - 02835.122.666 Số máy lẻ : 1070 - 1071 -1072

Hoặc quý khách có thể tải về các hướng dẫn cài đặt và hướng dẫn sử dụng các thiết bị an ninh của Dahua tại website : http://dahua.vn (Mục Hỗ Trợ )

Cảm ơn quý khách đã quan tâm & sử dụng thiết bị an ninh của DAHUA